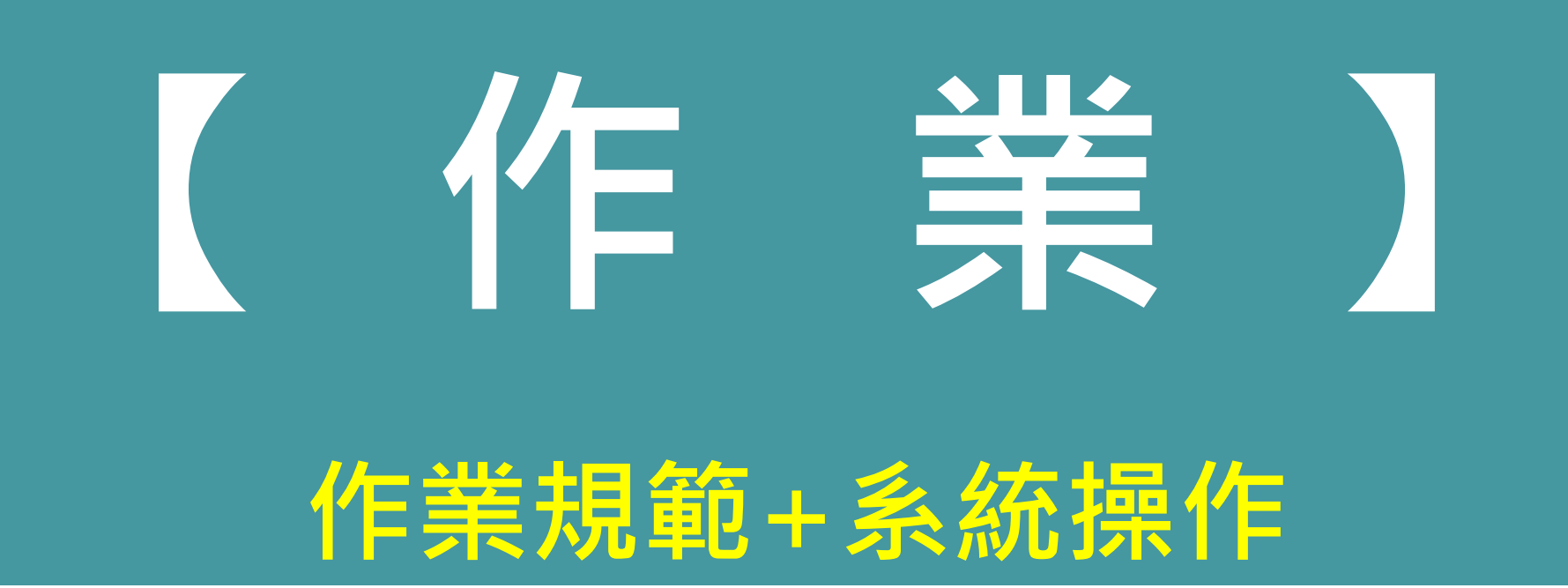

#### <u>紙本作業</u>:學習護照、病歷寫作、patient list、ILPs

其餘紙本皆交給各科醫助(含新接病人紙本)

<u>電子作業系統</u>:臨床能力評估系統前測(EPAS)、二年期(e portfolio)

# 作業規範

#### 務必完成並繳交

- ✓ 24小時基本課程
- ✓ 全人20學分:新人營、義診
- ✓ <u>線上作業</u>: E-portfolio、EPAs
- ✓ 紙本作業: 病歷寫作、 patient list、心蓮病房心得、學習護照
- ✓ 必修之課程/紀錄: CVC、外科顯微手術、高擬真、超音波、ILPs
- ✓ 完成醫策會之訓練滿意度填報

#### ✓ 完訓測驗

## 學員評量考核標準

| 項目↓        | 比率。          | 執行內容/方式。                                                                                                    | 評核者₽  |
|------------|--------------|----------------------------------------------------------------------------------------------------|-------|
| 臨床教師綜合考核。  | <b>60%</b> ≁ | <ol> <li>1.態度評核。</li> <li>2.病例報告:全人醫療討論會/健康照護矩陣討論會(針對學員<br/>之報告內容及製作簡報的能力評分)。</li> <li>3.Mini-CEX、CbD:每個月至少一次。</li> <li>4.360度評量:訓練期間需一次。</li> <li>5.口試評量表、臨床處置能力評估(訓練前、後對學員臨床處置<br/>能力評估)。</li> <li>6.病歷寫作。</li> <li>7.期中、期末針對學員綜合臨床能力評分。</li> </ol>                                            | 臨床教師。 |
| 學術活動出席率考核。 | 20%~         | 晨倉、Grandround、住診教學、文獻研讀會、病例討論會、併發症及死亡病例討論會、跨科(外科、病理科、放射線科等)聯合討論會、全人醫療案例討論會、健康照護矩陣討論會。                                                                                                    | 教學部↔  |
| 繳交作業。      | 20%~         | <ol> <li>1.衛福部規定訓練期間應完成之作業(含:一般醫學基本課程 24<br/>小時、22 個案例分析報告)~</li> <li>2.每個月繳交 5 例完整出院病摘詳述病史,理學檢查、實驗室<br/>檢查、特別檢查、鑑別診斷、疾病經過,其中1例須列出相關<br/>醫學倫理討論、1 例相關實證醫學應用或醫療品質討論事項~</li> <li>3.隔週安排報告全人醫療案例討論會,討論醫學倫理相關議題,並繳交一份倫理個案解析表~</li> <li>4.隔週安排報告健康照護矩陣討論會,以健康照護矩陣分析個<br/>案,並繳交一份醫療品質個案解析表~</li> </ol> | 教學部。  |

#### PGY醫師-考核項目與頻率

| 表單名稱                       | 執行<br>頻率 | 評核人員                                                 | 評核<br>對象 | 備註                                                  |
|----------------------------|----------|------------------------------------------------------|----------|-----------------------------------------------------|
| 簡式健康量表                     | 每月       | 學員自評                                                 | 學員自評     | 量測總分逹6分或自殺想法1分以上者進入<br>輔導機制                         |
| 學前測驗-口試紀錄表                 | 進科內一週內   | 臨床教師                                                 | 學員       |                                                     |
| 學員自我評估表                    | 每月/換科    | 學員自評                                                 | 學員       |                                                     |
| 對科部教學回饋表                   | 每月/換科    | 學員                                                   | 科部       | 評核分數 <mark>90分以上</mark> 應附註時暨優秀表現;<br>70分以下應附註不及格原因 |
| 對教師教學回饋表                   | 每月/換科    | 學員                                                   | 臨床教師     | 若低於標準 <mark>80分</mark> 將另行通報<br>科主任、導師等人            |
| 學習成效評量表                    | 每月       | 臨床教師                                                 | 學員       | 若低於標準 <mark>70分</mark> 將另行通報<br>科主任、導師等人            |
| 六大核心能力暨360度評估表<br>+專業素養評量表 | 每季       | 主治醫師1-2名(導師或主管或臨床教師)<br>住院醫師2名(自評、同儕)<br>護理或其他醫事人員1名 | 學員       |                                                     |
| 社區醫學教學回饋表                  | 依外訓期間    | 學員                                                   | 外訓醫院     |                                                     |
| 社區內/外科教學回饋表                | 依外訓期間    | 學員                                                   | 外訓醫院     |                                                     |
| 外科顯微手術評核表                  | 外科訓練1次/月 | 指導教師                                                 | 學員       |                                                     |

◎Healthcare Matrix病例討論紀錄單、全人醫療教學紀錄表、案例討論表、Mini-CEX、CbD、DOPS、 教學門診、住診教學...等則依醫策會及各科訓練計畫規定。

#### 評量考核方式及頻率

| 訓練課程        | 評估方式   | Mini-CEX | CbD                | DOPS   | 360度評量             |
|-------------|--------|----------|--------------------|--------|--------------------|
| 現制          | 3個月內科  | 至少3次     | 至少1個               | -      | 至少1次 <sup>註1</sup> |
| ah €1 49    | 1~4個月  | 后日       | 至少1次 <sup>註1</sup> |        |                    |
| 内科組         | 6~8個月  | 母月       | 至少2次 <sup>註1</sup> |        |                    |
| 現制          | 2個月外科  | -        | 至少1個               | 至少2次   | 至少1次 <sup>註1</sup> |
| AL #11 / CT | 1~4個月  |          | 至少1個               | 至少2次   | 至少1次               |
| クトイキ治旦      | 6~8個月  | _        | 至少2個               | 至少4次   | 至少2次               |
| 現制          | 1個月兒科  | 至少1次     | 至少1個               | -      | 至少1次 <sup>註3</sup> |
|             | 1~2個月  | 至少1次     | 至少1個               | -      | 至少1次               |
| 兄科組         | 4~6個月  | 至少2次     | 至少2個               | -      | 至少2次               |
| 現制          | 1個月婦產科 | -        | -                  | 至少1次   | 至少1次 <sup>註3</sup> |
|             | 1~2個月  | —        | —                  | 每月至少1次 | 每月至少1次             |
| 伊玄豹石        | 4個月    | 至少1次     | 至少3個               | 至少2次   | 至少2次               |
| 畑座142       | 5個月    | 至少1次     | 至少5個               | 至少2次   | 至少2次               |
|             | 6個月    | 至少1次     | 至少6個               | 至少3次   | 至少2次               |

註1:360度評量至少應包含同儕、護理人員、臨床教師、病人等對象對受訓學員之評估。

.

註2:Mini-CEX、CbD或DOPS,每月至少擇一進行,若受訓學員於內科接受一個月以上的訓練,建議輪流採用Mini-CEX、CbD或DOPS評估。 註3:360度評量至少應包含臨床教師、護理人員/其他醫事人員、同儕等對象對受訓學員之評估。

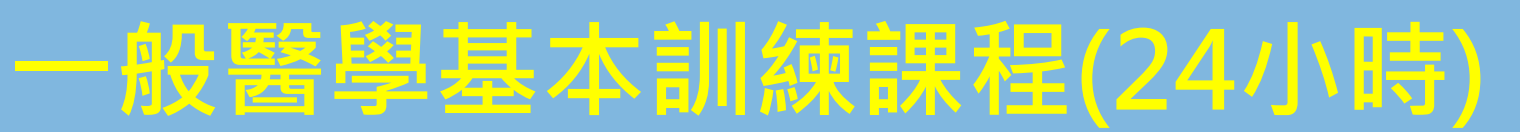

プロルド

「醫學倫理與法律」、「醫療品質」及「跨領域團隊合作照護」課程於

PGY2的安排內容以進階概念規劃,安排內容應以實務操作或個案討論方式進行。

|                                                               |              | 初階          | 進階          |  |  |
|---------------------------------------------------------------|--------------|-------------|-------------|--|--|
| 課程內容                                                          | PGY1時數(16小時) | PGY2時數(8小時) | l ——        |  |  |
| 醫學倫理與法律                                                       | 2至4小時        | 2至4小時       | 1           |  |  |
| 實證醫學                                                          | 2至4小時        | -           | • PGY       |  |  |
| 感染管制                                                          | 2至4小時        | -           | 日日          |  |  |
| 醫療品質                                                          | 2至4小時        | 2至4小時       | <b></b> 家染  |  |  |
| 病歷寫作、死亡證明書、疾病<br>診斷書開立                                        | 2至3小時        | -           | 音 一 一 密 療 證 |  |  |
| 跨領域團隊合作照護                                                     | 2至3小時        | 2至3小時       | PG          |  |  |
| 1. 「醫學倫理與法律」二年期PGY應規劃1小時(含)以上之性別與健康相關議題之課程 <sup>,</sup> 並教導學員 |              |             |             |  |  |
|                                                               |              |             |             |  |  |

如何落實於實際臨床照護中。

2.「感染管制」應包含個人防護裝備(PPE)實務穿脫訓練及測驗。

3.「醫療品質」可包含復原力(resilience)、健康識能(health literacy)及明智選擇/聰明就醫(Choosing

Wisely)相關訓練。

★依專科醫師分科及甄審辦法第2條規定,PGY訓練期間為一年且於110年8月1日以後開始訓練者, 各科訓練課程、「一般醫學基本訓練課程 及「案例分析數」依PGY1規定辦理

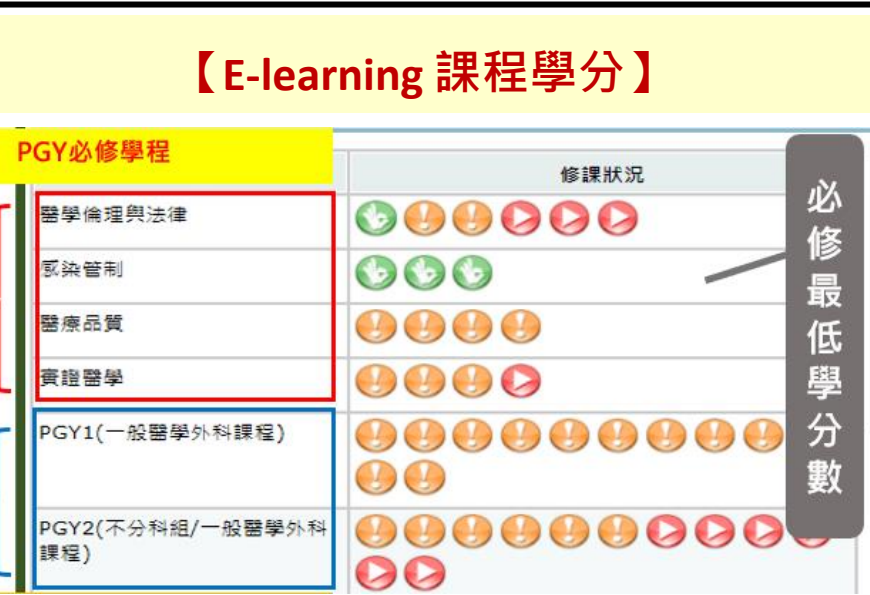

#### 案例分析數(25例)

#### ·以「每月1例」為原則規劃,社區醫學考量訓練須要,仍維持6例。

| 議題                                      | PGY1(16例)                                        | PGY2(9例)                           | 【E-Portfolio 住診教學合併案例討論】                                                                                          |
|-----------------------------------------|--------------------------------------------------|------------------------------------|----------------------------------------------------------------------------------------------------|
| 醫學倫理與法律                                 | 至少2例                                             | 至少2例                               |                                                                                                    |
| 實證醫學                                    | 至少2例                                             | 至少2例                               |                                                                                                    |
| 感染管制                                    | 至少3例<br>包含醫療照護相關感染、抗生素<br>使用、結核病防治或其他感染相<br>關議題等 | 至少2例                               | 教學主題           1.案例         醫學倫理           回醫學品質         國家染控制           世別議題         安寧照護                        |
| 醫療品質(得包含「跨領域<br>團 隊合作照護訓練」相關<br>議題)     | 至少2例                                             | 至少2例                               | <ul> <li>2.請勾選此次住診教學的教學主題,並摘要記錄教學內容</li> <li>二 請勾送次字</li> <li>二 病史及身體診察</li> <li>二 診斷</li> <li>二 治療及用藥</li> </ul> |
| 性別與健康                                   | 至少1例                                             | 至少1例                               | □ 病陸音寫<br>□ 實證醫學<br>□ 醫病關系                                                                                        |
| 社區相關議題報告                                | 至少6例                                             | -                                  | <ul> <li>□ 醫學倫理與法律</li> <li>□ 其他</li> <li>請輸入文字</li> </ul>                                                        |
| 註:社區相關議題報告至少6個                          | 图·其中至少包含 <u>1個整合性居家照</u>                         | 3. 學習目標                            |                                                                                                    |
| 長照機構個報告、1個以割<br>「社區健康議題」報告應<br>的解決建議方向。 | <u>Ⅱ練所在社區為基礎的「社區健康</u> 請<br>在社區導師的指導下進行資料蒐集      | <mark>賬題」報告</mark> 。其中<br>↓,並提出此議題 | ★依專科醫師分科及甄審辦法第2條規定·PGY訓練期間為一年<br>且於110年8月1日以後開始訓練者·各科訓練課程、「一般醫                                                    |

#### 受訓學員病歷寫作須符合以下條件

- 病歷寫作知內容包含<u>臨床病史、身體診察、診斷、實驗室及影像檢查、診療</u>
   計畫或病程紀錄等,且與病人實際臨床狀況相符。
- 2. 上述之記載內容,應能呈現合理之臨床推理(clinical reasoning)。
- 身體診察或器官系統回顧之結果,如以查檢表方式勾選者,對於陽性結果或 有意義之陰性結果應加註說明。
- 4. 病歷寫作之內容無明顯之重製、複製貼上情況。
- 5. 主治醫師或臨床教師對受訓學員製作之病歷應予以核閱並簽名,並視需要給

予必要之指證或評論。

# 臨床能力評估系統 - E P A S -

#### 急診科(必修)、麻醉科(選修)、內科(內科組)、兒科(兒科組)

## 臨床能力評估系統-下載(EPA)

- 請學員邀請當科臨床老師下載APP評核
- 學員也需下載APP查看
- 帳號密碼皆為身份證ID

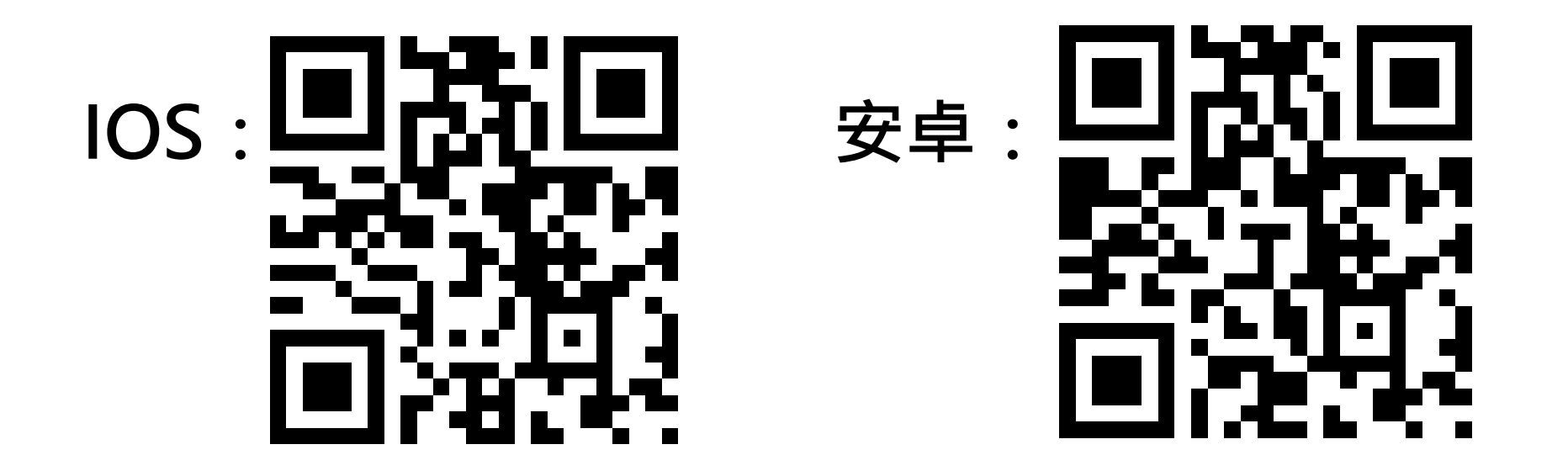

## 臨床能力評估系統 (EPAS)

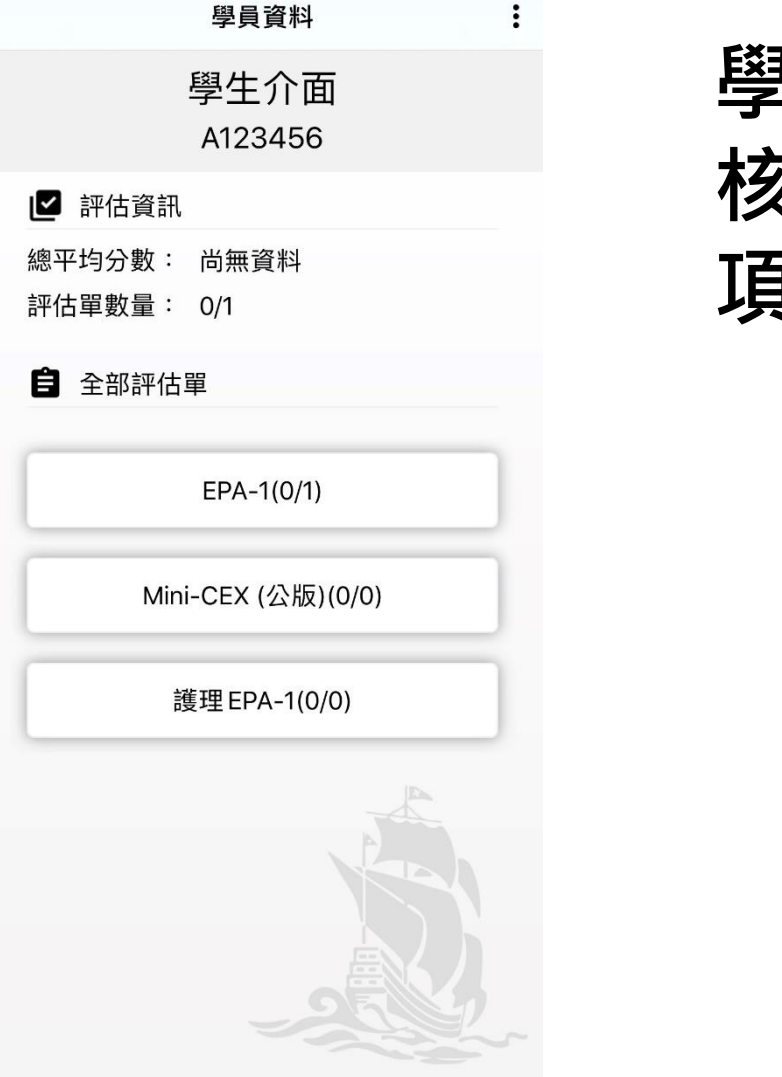

#### 學生可以看到自己的評 核分數與尚未被評核的 項目

# 二年期PGY作業系統操作

# e Portfolio (新)

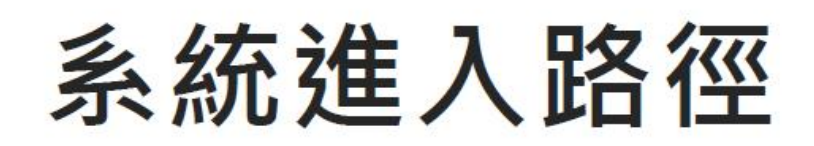

# • 外網入口: Chrome瀏覽器→教學部官網→E-portfolio P.S.教學部官網可以從北慈官網進入,也可以直接google搜尋

| おおしの日本日日<br>なれる)<br>Taipel Ten C<br>Autor Ten Cliff | 18人<br>齐晋院<br>hi Honpital, |        |                               | 症状     | ・本站授尊、 🍳                                                                                                 | () En                        | 師資培育訓練                                                                                                    |                                | 3                 |
|-----------------------------------------------------|----------------------------|--------|-------------------------------|--------|----------------------------------------------------------------------------------------------------|------------------------------|----------------------------------------------------------------------------------------------------|--------------------------------|-------------------|
| 本院訊息 👻                                              | 認識慈院 ▼                     | 就醫指南 ◄ | 醫療科室 ▼                        | 特色醫療 ▼ | 教學研究 ▼                                                                                                   | English                      | 簡介及特色                                                                                                    | 訓練課程                           | 教學訓練平台            |
|                                                     |                            |        | =/                            |        | <ul> <li>研究部</li> <li>- 葱湾醫療志業</li> <li>- 圖書部</li> <li>- 醫學倫理委員等</li> <li>- 臨床研究受試者</li> </ul>           | <ul> <li>▲ 者保護中心 </li> </ul> | 教學訓練平台<br>E-Learning                                                                                                    | 意見回饋表單                         | 4<br>E-portfolio  |
|                                                     |                            |        | E                             | 3      | <ul> <li>· 臨床試驗中心</li> <li>· 人體試驗審查算</li> <li>· 研究管理及發展</li> <li>· 生物安全委員(</li> <li>· 實驗動物照護)</li> </ul> | 委員會<br>表委員會<br>會<br>及使用委員會   | RADAWATEAN<br>台北高济哥院<br>Taipel Tax Chi Hengital,<br>Radate for Chi Hong Radade                                                                                                    | 北慈濟醫院 整合式醫學教育學習<br>E-PORTFOLIO | 图歷程平<br>Accust    |
|                                                     | ų                          |        | · 瑟濟醫院<br>i Tzu Chi Hospital, |        |                                                                                                    | 教                            | Line and a second second | cation System                  | 5 帳密預設為員編         |
| 教學部                                                 | 『首頁 ▼ [                    | 師培訓練   | 2                             | 實習醫學   | 建生專區                                                                                                    | 臨床技能                         |                                                                                                    |                                | 登入           忘記密碼 |

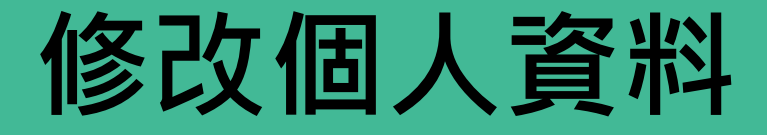

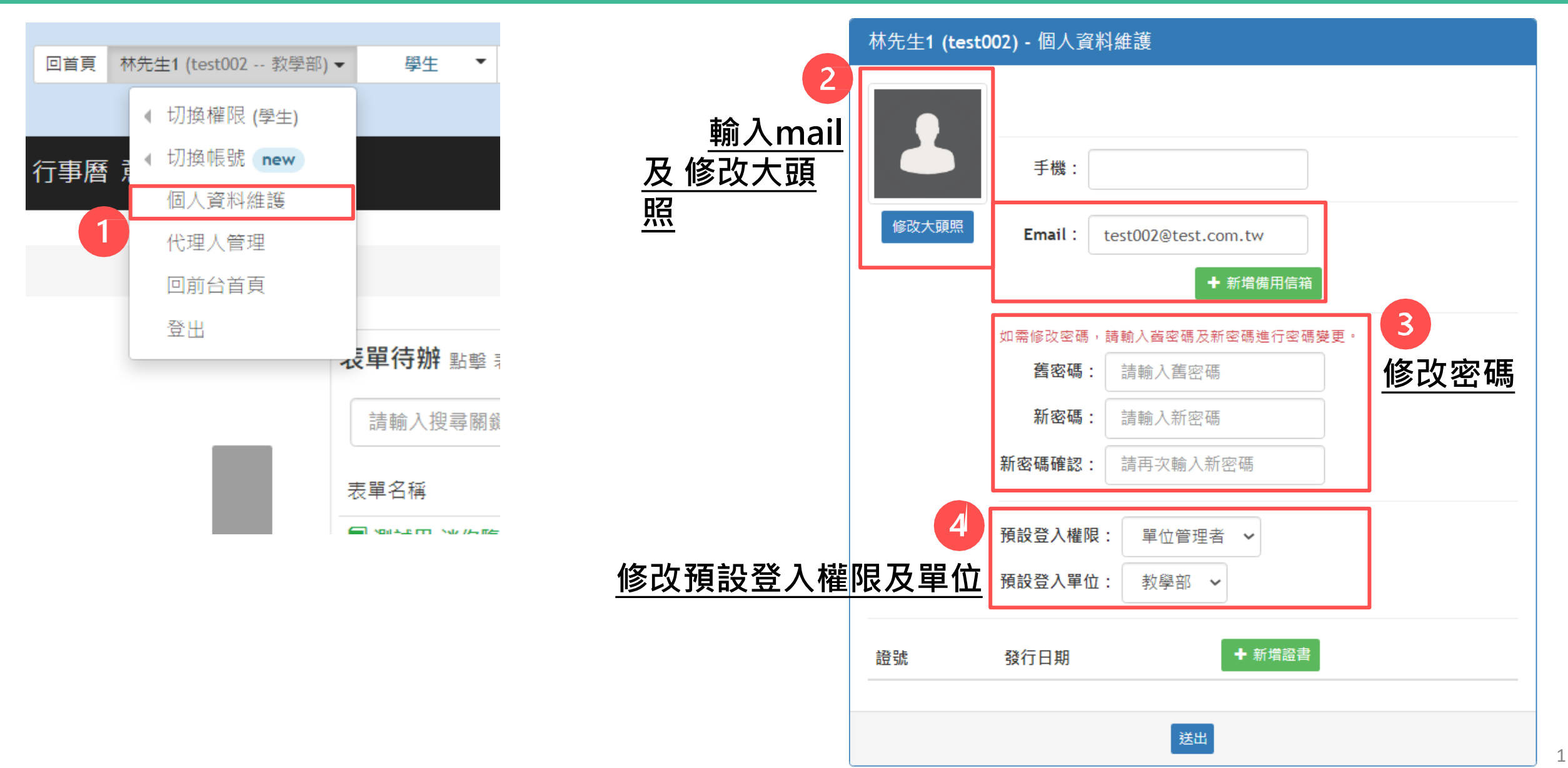

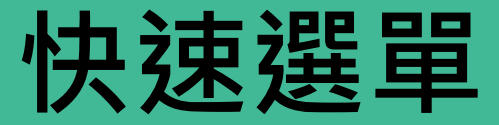

#### 表單類評核 課程類評核 課程待辦 點擊 待辦項目 按扭前往處理頁面 表單待辦 點擊 表單名稱 前往填寫表單 \$ \$ 搜尋 搜尋 表單資訊 請輸入搜尋關鍵字 × 待辦項目 課程名稱 點擊名稱查看課程詳細資訊 日期 表單名稱 測試用課程 ■ 測試用-迷你臨床演練評量(Mini-CEX) 待處理課程 (1) 待簽核表單 (1) 今日課程 (2) 2022/09/19 2022/09/19 15:00 ~ 16:00 代碼: 776 到 教師待辦 發送單位: 教學部 受評者: 2022/09/22 測試用課程 2022/09/19 15:00 ~ 16:00 代碼: 776 顯示第1至1項結果,共1項 教師待辦 ... 首頁 上頁 下頁 尾頁 測試用課程 2022/09/19 15:00 ~ 16:00 代碼: 776 教師待辦 上課點名 (1) 行事曆 Message 測試用課程 2022/09/19 15:00 ~ 16:00 代碼: 776 教師待辦 顯示第1至4項結果,共4項 首頁 上頁 下頁 尾頁

#### 只要把兩邊的評核完成,就沒事了!!

1

## 附件上傳、書面報告、心得報告(1-1)

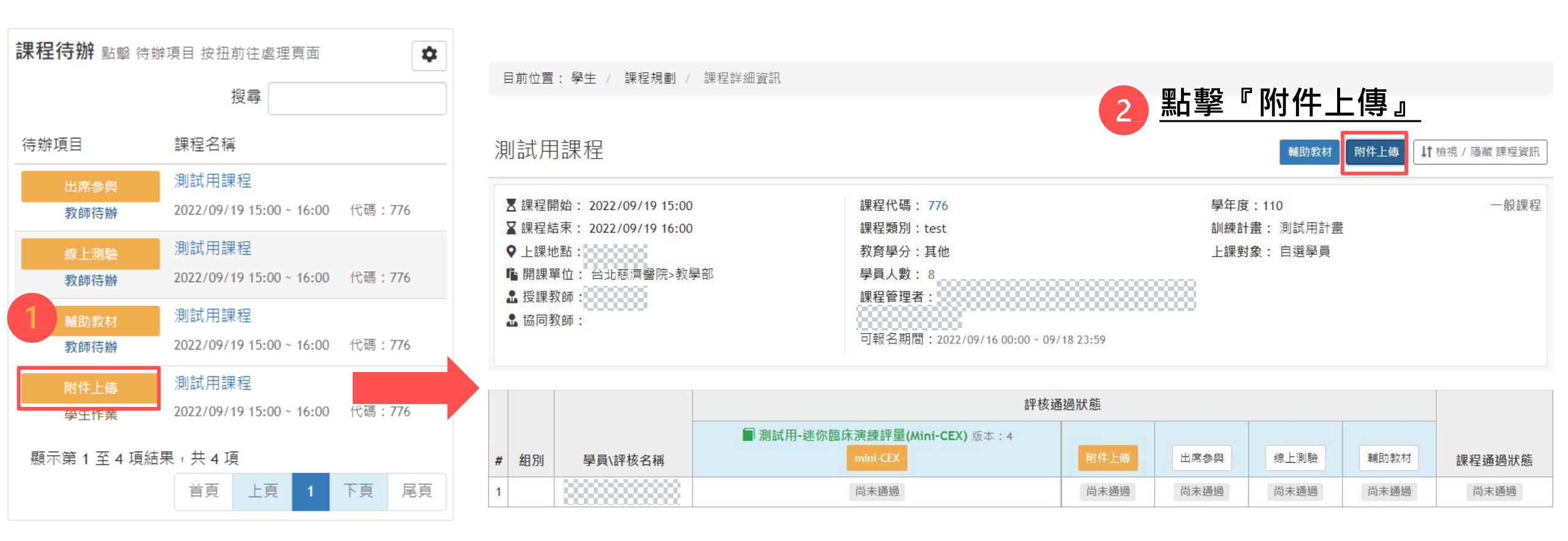

![](_page_16_Picture_2.jpeg)

## 附件上傳、書面報告、心得報告(1-2)

目前位置:學生 / 課程評核 / 作業評核

| 測試用課程 - 附件上傳                                                                                                    |                                                                         |                                        |     |
|----------------------------------------------------------------------------------------------------|-------------------------------------------------------------------------|----------------------------------------|-----|
| <ul> <li>★ 課程開始: 2022/09/19 15:00</li> <li>★ 課程結束: 2022/09/19 16:00</li> <li>◆ 上課地點: 123</li> <li>▲ 開課單位: 台北慈濟醫院&gt;教學部</li> <li>▲ 授課教師</li> <li>▲ 授課教師:</li> </ul> | 課程代碼: 776<br>課程類別:test<br>學員人數: 8<br>可報名期間:2022/09/16 00:00~09/18 23:59 | 學年度:110 -<br>訓練計畫: 測試用計畫<br>上課對象: 自選學員 | 般課程 |
| 上傳小叮嚀<br>1. 請盡量將作榮壓縮成.zip壓縮檔。<br>2. 請勿上傳編碼為Unicode的檔案。<br>3. 單一檔案大小最大限制為:200MB                                                                                      |                                                                         |                                        | ×   |
| 評核名稱 附件上傳                                                                                                    |                                                                         |                                        |     |
| 已侍作業                                                                                                    |                                                                         |                                        |     |
|                                                                                                    | 福条 或線上填寫 預                                                              | 奉一作                                    |     |
| 線上填寫                                                                                                    |                                                                         |                                        |     |
| <b>塞核結果</b> 未審核                                                                                                    |                                                                         |                                        |     |
| 4送出                                                                                                    | ▶ 返回 日上傳榴案/修改檔案描述/儲存填寫內容                                                |                                        |     |

## 表單填寫(1-1)

目前位置:學生 / 課程規劃 / 表單模組

表單待辦 點擊 表單名稱 前往填寫表單 ۵ 搜尋 請輸入搜尋關鍵字 表單資訊 × 『表單名稱』 進入表單填寫頁面 點擊 ■ 測試用-迷你臨床演練評量(Mini-CEX) 2022/09/19 發送單位: 教學部 受評者: 0000000 0000000 到 2022/09/22 ■ 測試用-迷你臨床演練評量(Mini-CEX) 2022/09/19 到 發送單位: 教學部 受評者: 林先生1 2022/09/22 ■ 測試用-迷你臨床演練評量(Mini-CEX) 2022/09/19 到 發送單位: 教學部 受評者: 林先生1 2022/09/22 顯示第1至3項結果,共3項 首頁 上頁 下頁 尾頁

|                 |              |                              | in certy          |                          |                         |
|-----------------|--------------|------------------------------|-------------------|--------------------------|-------------------------|
|                 | 訓練計畫         | 測試用計畫                        |                   |                          |                         |
|                 | 訓練科室         | 教學部                          | 學年度               | 110                      |                         |
|                 | 課程名稱         | 測試用課程 (課程代碼: 776) [2] 直舌輪助教材 | 課程類型              | 一般課程                     |                         |
|                 | 課程地點         | 00000                        | 課程日期              | 2022/09/19 15:00 ~ 16:00 |                         |
|                 | 授課教師         |                              | 受評者               | 20000                    |                         |
|                 | _            |                              |                   |                          | 填寫: (進行中)<br>證板:<br>證核: |
| 學生學習歷程: 林先生     |              |                              |                   |                          |                         |
| 填寫者: 2000000 學生 | )            |                              |                   |                          |                         |
| 簽核者: 課程         | 教師)          |                              |                   |                          |                         |
| 簽核者: 教學         | 負責人)         |                              |                   |                          |                         |
| 所屬單位:教學部        |              |                              |                   |                          |                         |
| 測試用-迷你臨床演練靜     | 平量(Mini-CEX) |                              |                   |                          |                         |
|                 |              |                              |                   |                          |                         |
|                 |              | 迷你臨床演練評                      | 望量(Mini-CEX)      |                          | ^                       |
| * 1.日期:         |              |                              |                   | ]                        |                         |
|                 |              |                              |                   | 帶入現在時間                   |                         |
| * 2. 評量地點:      |              |                              | ○ 手術室             |                          |                         |
|                 |              |                              | ○ 一般病房            |                          |                         |
|                 |              |                              | ○ 加護病房19          |                          |                         |
|                 |              |                              | ○ 急診              |                          |                         |
|                 |              |                              | 〇 <b>其他</b> 請輸入文字 |                          |                         |

測試田,迷你吃床演練評量(Mini-CEV)

表單代碼:5746

表單填寫(1-2)

![](_page_19_Figure_1.jpeg)

# 二年期PGY作業系統操作

# e Portfolio (舊)

![](_page_21_Figure_0.jpeg)

![](_page_22_Figure_0.jpeg)

![](_page_23_Picture_0.jpeg)

![](_page_24_Figure_0.jpeg)